## How to Release Emails from the Anti-Spam Filter

- Go to the Anti-Spam Filtering Online Portal available under the My eTools tab on ERIC URL: <u>https://protection.office.com/#/homepage</u>
- 2. Enter your NYGH account name (username@nygh.on.ca) then click on Next.

| Microsoft                 |      |      |
|---------------------------|------|------|
| Sign in                   |      |      |
| bestest@nygh.on.ca        |      | ×    |
| Can't access your account | ?    |      |
| No account? Create one!   |      |      |
|                           | Back | Next |
|                           |      |      |

3. Enter your NYGH email password then click on Sign in.

| ← bestest@nygh.or | n.ca     |  |
|-------------------|----------|--|
| Enter passwo      | ord      |  |
| ••••••            |          |  |
| ••••••            | ি        |  |
| •••••••           | <u>م</u> |  |

4. Please select **No** if you are using a shared computer.

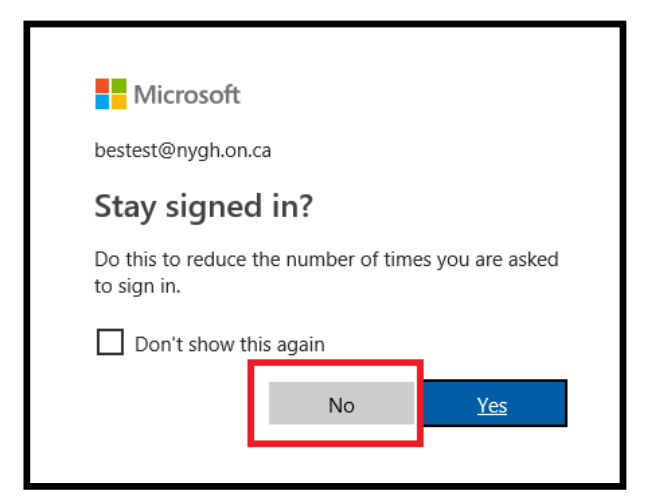

5. If you are logging on for the first time, you will be prompted to enter "More Information", click **Next**.

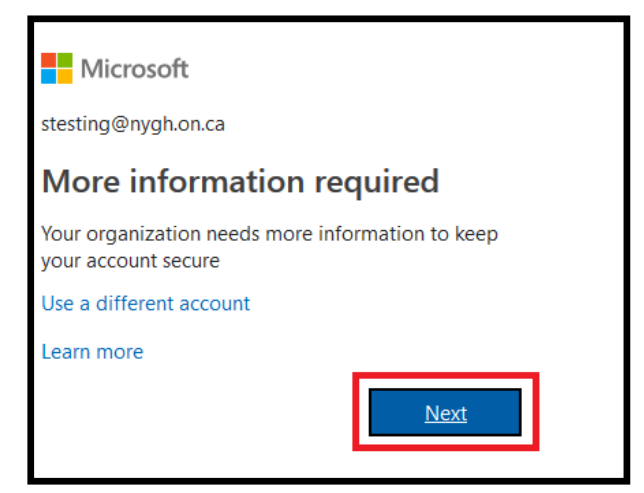

6. Choose your verification method and click on Set up now.

| don't lose access to your account!                                                                                                    |
|----------------------------------------------------------------------------------------------------|
| To make sure you can reset your password, we need to collect some info so we can verify who you are. We won't use this to spam you - just to keep your account more secure. You'll need to set up at least 1 of the options below. |
| Authentication Phone is not configured. Set it up now                                                                                                    |
| finish cancel                                                                                                    |

- 7. Phone Authentication
  - Select the country that your phone number is from and enter your phone number, then select **Text Me** or **Call Me**.
  - If you selected Text Me you will be sent a text message with your verification code.

| don't lose access to your ad                          | ccount!       |                   |
|-------------------------------------------------------|---------------|-------------------|
| Please verify your authentication phone number below. | MESSAGES now  |                   |
| United States (+1)                                    | 517-89        |                   |
| 434                                                   | 945979        | Verification Code |
| text me call me                                       | Slide to open |                   |
| We're texting your phone.                             | G.            |                   |

- Do not use "51789" or "517-89" as your verification code. This is a text ID from Microsoft. Instead, use the numeric code that appears within the message. You may need to fully open the message to view the code.
- Enter the code on the page and click **Verify**.

| don't lose a                                     | access to ye             | our acc        | count!     |           |
|--------------------------------------------------|--------------------------|----------------|------------|-----------|
| Please verify your authe<br>Authentication phone | ntication phone numb     | er below.      |            |           |
| United States (+1)                               |                          |                |            |           |
| 434                                              |                          |                |            |           |
| text me                                          |                          |                |            |           |
| We've sent a text messa                          | ge containing a verifica | tion code to y | our phone. | _         |
| 945979                                           |                          |                | verify     | try again |

- Please note: Verification codes from Microsoft are valid for only about 15 minutes. If you have not entered the code before this time expires, you will need to request a new code.
- If you selected **Call Me**, you will receive a phone call on the selected phone. Press **#** when prompted to complete the verification.
- 8. Authentication Email
  - Type in the email address you would like to use for your authentication email and then click the **Email Me**.
  - You must use a different email address than your NYGH email address.
  - You will receive an email from Microsoft on behalf of North York General with your authentication code.
  - Type in the code and click the Verify.
- 9. Once you have set up one of the verification methods, click **Finish** to complete the process and you will be logged in to your Office 365 account.

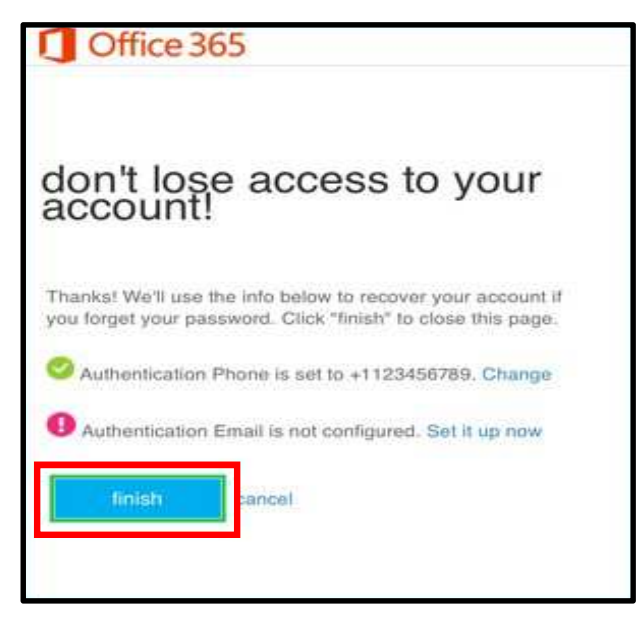

10. Click on Threat Management, Review, and then select Quarantine.

| <                                                  | Home > Review                                  |                                                   |
|----------------------------------------------------|------------------------------------------------|---------------------------------------------------|
| 命 Home                                             |                                                |                                                   |
| $_{igodoldsymbol{eta}}$ Threat management $\wedge$ | Quarantine                                     | Action Center                                     |
| Review                                             | Review quarantined<br>messages and decide      | Admins can unblock users<br>who have been blocked |
| Service assurance V                                | release them to one or<br>more of the intended | message marked as<br>suspect, such as spam or     |
|                                                    | recipients.                                    | bulk.                                             |
|                                                    |                                                |                                                   |

11. Select the type of the emails (Spam or Bulk) you want to see by click the

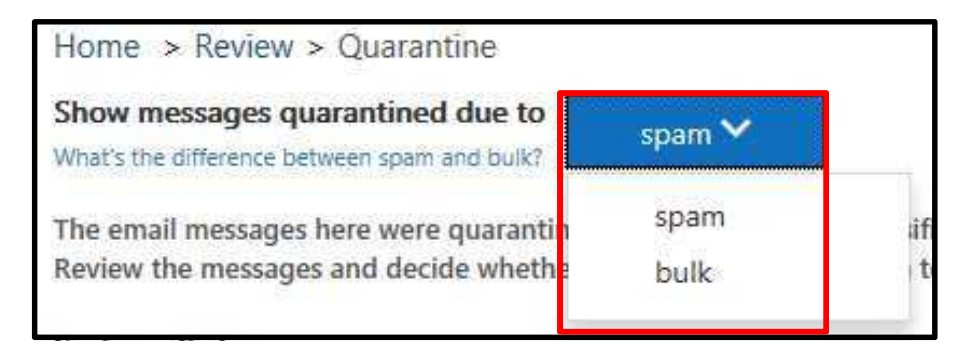

12. Select the emails you want to release and then click on Release messages.

| Home > Review > Quar                                                                                                    | antine                                                 |                                                               |
|----------------------------------------------------------------------------------------------------|--------------------------------------------------------|---------------------------------------------------------------|
| Show messages quarantin<br>What's the difference between spi<br>The email messages here we<br>Review the messages and de<br>Sort results by | am and bulk? bulk >>>>>>>>>>>>>>>>>>>>>>>>>>>>>>>>>>>> | Bulk actions<br>2 quarantined messages selected               |
| Message ID V Enter e                                                                                                    | xact ID, address, or subject and then click Refr       |                                                               |
| V Advanced filter                                                                                                    |                                                        | <ul> <li>Release messages</li> <li>Delete messages</li> </ul> |
| $\Box$ Received $\lor$                                                                                                    | Sender                                                 |                                                               |
| 06-20-2018 22:30                                                                                                    | mail@1105media-direct.com                              |                                                               |
| 06-19-2018 04:35                                                                                                    | ben.kanter@vocera.com                                  |                                                               |
| 06-25-2018 06:28                                                                                                    | University@vocera.com                                  |                                                               |

13. Confirm the action by clicking on **Release messages**.

| Release messages & report them to Microsoft                                                                              |                                                                                                    |                                                                                     |  |  |
|----------------------------------------------------------------------------------------------------|----------------------------------------------------------------------------------------------------|-------------------------------------------------------------------------------------|--|--|
| The messages listed here will be relea<br>"Send report" option will also send th<br>of the analysis, the messages may no | ased from quarantine and sent to the<br>he messages to Microsoft for analysis<br>ot be quarantined next time. | e recipients you choose. Checking the<br>s and evaluation. Depending on the results |  |  |
| Report messages to Microsoft for                                                                                         | Report messages to Microsoft for analysis                                                                     |                                                                                     |  |  |
| Release the following messages                                                                                           |                                                                                                    |                                                                                     |  |  |
| Date                                                                                                    | Sender                                                                                                    | Subject                                                                             |  |  |
| "2018-06-19T08:35:57.000Z"                                                                                               | ben.kanter@vocera.com                                                                                         | HIMSS Research Report: Technol                                                      |  |  |
| "2018-06-25T10:28:10.000Z"                                                                                               | University@vocera.com                                                                                         | NEW! System Administration Trai                                                     |  |  |
|                                                                                                    |                                                                                                    |                                                                                     |  |  |
| Release messages Cancel                                                                                                  |                                                                                                    |                                                                                     |  |  |

14. Check your Outlook and/or NYGH Webmail to confirm you are able to view the emails you just released.